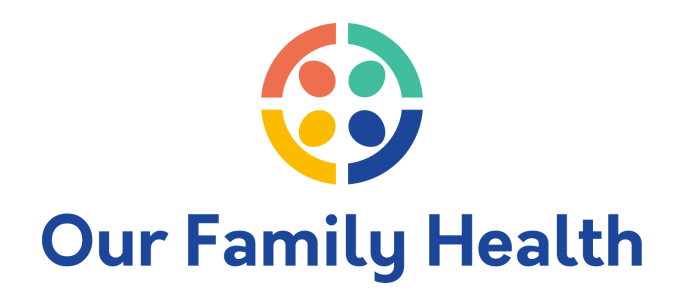

## How to set up your Patient Portal

Step 1: Open the portal access email you received from OFHC.

| • | Our Family Health Center Patient portal access information                                                                                                    |   | Yahoo/Inbox            | * |  |  |  |
|---|----------------------------------------------------------------------------------------------------|---|------------------------|---|--|--|--|
| 2 | Our Family Health Center <no-reply@eclinicalmail.com><br/>To: ofhctest@yahoo.com</no-reply@eclinicalmail.com>                                                                                                    | ē | Tue, Jul 13 at 8:57 AM | * |  |  |  |
|   | Strenal images are now more secure, and shown by default. Change in Settings                                                                                                    |   |                        |   |  |  |  |
|   | Our Family Health Center                                                                                                    |   |                        |   |  |  |  |
|   | Dear OFHC ,                                                                                                    |   |                        |   |  |  |  |
|   | We have exciting news regarding your health carel                                                                                                    |   |                        |   |  |  |  |
|   | As we continue in our efforts to provide you, our patients, with the highest quality of care, we are constantly looking for methods of working together with you to<br>ensure that you are not only aware of but also involved in the maintenance and improvement of your health.                           |   |                        |   |  |  |  |
|   | To that end, we are proud to announce that our practice now offers you the opportunity to use the power of the web to track all aspects of your health care through<br>our office. The Patient Portal enables our patients to communicate with our practice easily, safely, and securely over the Internet. |   |                        |   |  |  |  |
|   | Patient Portal URL: www.OurFamilyHealthCenter.com                                                                                                    |   |                        |   |  |  |  |
|   | Username: OFHCTest@yahoo.com                                                                                                    |   |                        |   |  |  |  |
|   | Set up Portal Account                                                                                                    |   |                        |   |  |  |  |
|   | Through the Patient Portal, you will be able to:                                                                                                    |   |                        |   |  |  |  |
|   | ask questions of doctors, nurses, and staff members request prescription refills and referrals request appointments reschedule appointments examine your current and past statements review lab results review vour visit summary                                                                           |   |                        |   |  |  |  |

Step 2: Click Set up Portal Account and the below screen will open.

Select which way you would like to receive your unique set up code.

|    | @<br>***<br>•                                                                                |
|----|----------------------------------------------------------------------------------------------|
|    | Welcome OFHC,                                                                                |
| PI | lease select the phone number and the verification code will be sent to the selected number. |
|    | 0006                                                                                         |
|    |                                                                                              |
|    | How would you like to receive a unique code?                                                 |
|    | • Text O Voice                                                                               |
|    |                                                                                              |
|    | Cancel Send Code                                                                             |
|    |                                                                                              |
|    |                                                                                              |

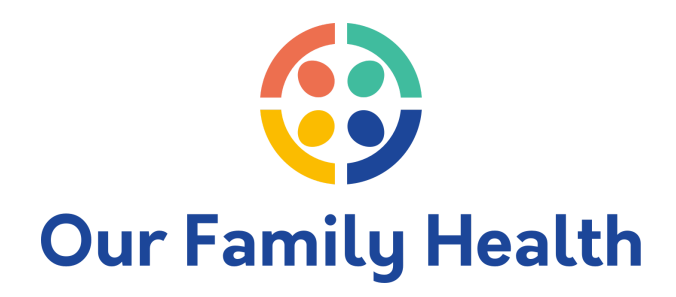

Step 3: We selected the text option. Enter the code that was sent via text.

| Verification Code                                                                |
|----------------------------------------------------------------------------------|
| Please enter the verification code we sent to your phone number *** - *** - 0006 |
| Enter code                                                                       |
| Code is valid for 5 minutes or 6 attempts                                        |
| Didn't receive the code?                                                         |
| Please enter the verification code you received                                  |
| Cancel Verify                                                                    |
|                                                                                  |

Step 4: The next screen will have you set your password.

Step 5: Then the Consent Form screen will open for you to read and agree.

| Please acknowle                                                                                                    | edge reading and accepting conditions in consent form.                                                                                                    |
|----------------------------------------------------------------------------------------------------|----------------------------------------------------------------------------------------------------|
| ECLINICALWORKS                                                                                                    | PRACTICE CONSENT FORM                                                                                                    |
| ONLINE COMMUNICATIO<br>Communication You agre<br>your physician confidenti<br>employer-provided comp<br>by your employer. Use a<br>messages on the screen f<br>Do not allow other individ<br>store medical communica<br>mail lacks security and pr | N INFORMED CONSENT Instructions for Using Online<br>er to take steps to keep your online communication to and from<br>ial, including the following: Do not store messages on your<br>outer; otherwise personal information could be accessed or owned<br>screen saver or close your messages instead of leaving your<br>for passersby to read and keep your password safe and private.<br>duals or other third parties access to the computer(s) in which you<br>ations. Do not use email for medical communications. Standard e-<br>rivacy features and may expose medical communications to<br>conded third parties. |
|                                                                                                    | Decline Agree & Next                                                                                                    |

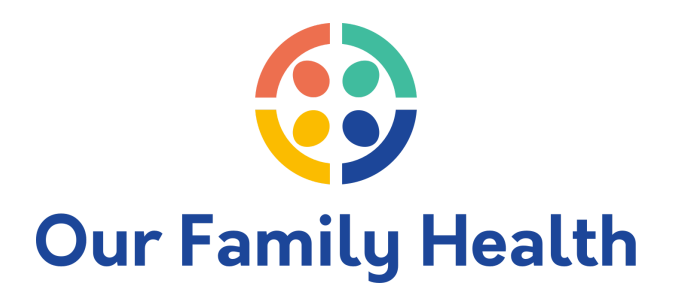

Step 6: Once you click Agree & Next, the portal screen will open.

|                                                                                                    | n<br>ortal                                                                                                    |
|----------------------------------------------------------------------------------------------------|----------------------------------------------------------------------------------------------------|
| ><br>Dashboard                                                                                                    | Hi Ofhc,<br>From: Michelle Plaster, MD<br>Dear Valued Patient:                                                                                                    |
| My Account                                                                                                    | Welcome to our practice. I am honored to staff such a great team of Physicians<br>how important it is to have a good relationship with your doctor and how diffic<br>possible no matter what your current state of health. We will share our medic |
| Messages                                                                                                    |                                                                                                    |
| +<br>Medical Records                                                                                                    | View All<br>MEDICAL RECORDS                                                                                                    |
| Appointments                                                                                                    | بالم<br>الت<br>ا                                                                                                    |
| (*)<br>Questionnaires                                                                                                    | Personal Health Record can be requested by clicking<br>on the Request PHR below                                                                                                    |
| Trackers                                                                                                    | Request PHR                                                                                                    |
| Since the second second | View Medical Records                                                                                                    |
|                                                                                                    |                                                                                                    |
|                                                                                                    |                                                                                                    |

Congratulations! You are now on your way to better health management! Don't forget to download you Healow app, too!